## SETTING UP THE RAPTOR SAFE APP

Raptor Safe is engineered to help save you time while keeping everyone protected. Follow these steps to get started:

### 1. Download the App

#### **iOS** Device

- **1.** Select the App **Store**) icon to open the App Store from your iPhone or iPad.
- 2. Search for and select **Raptor Safe**.

| $\otimes$ | Cancel |
|-----------|--------|
|           | GET    |
|           | V      |

- 3. Select Get to download the Raptor Safe app.
- 4. Select **Open** to launch the **Raptor Safe** app.

#### Android Device

- **1.** Select the **(Play Store**) icon to open the Google Play Store from your mobile Android device.
- 2. Search for and select Raptor Safe.

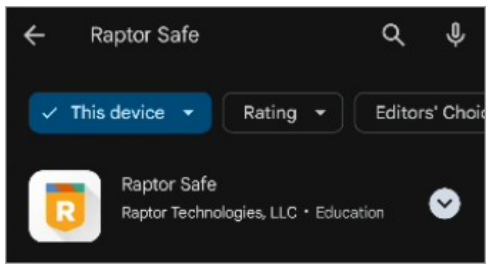

- 3. Select Install to install the Raptor Safe app.
- 4. Select **Open** to launch the **Raptor Safe** app.

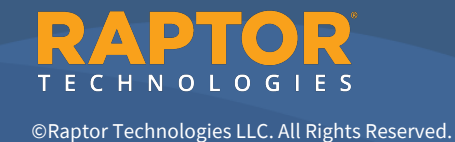

## **CREATE YOUR RAPTOR PASSPORT**

Your school wants to ensure only safe individuals are on campus. By creating your secure ID (also known as your Raptor Passport), you can provide that level of safety, while enjoying the convenience of a faster, easier sign-in process.

Once you have the **Raptor Safe** app on your mobile device, open the app and perform the following steps:

1. Enter your **Phone Number** and press **Next** to create a Raptor Passport.

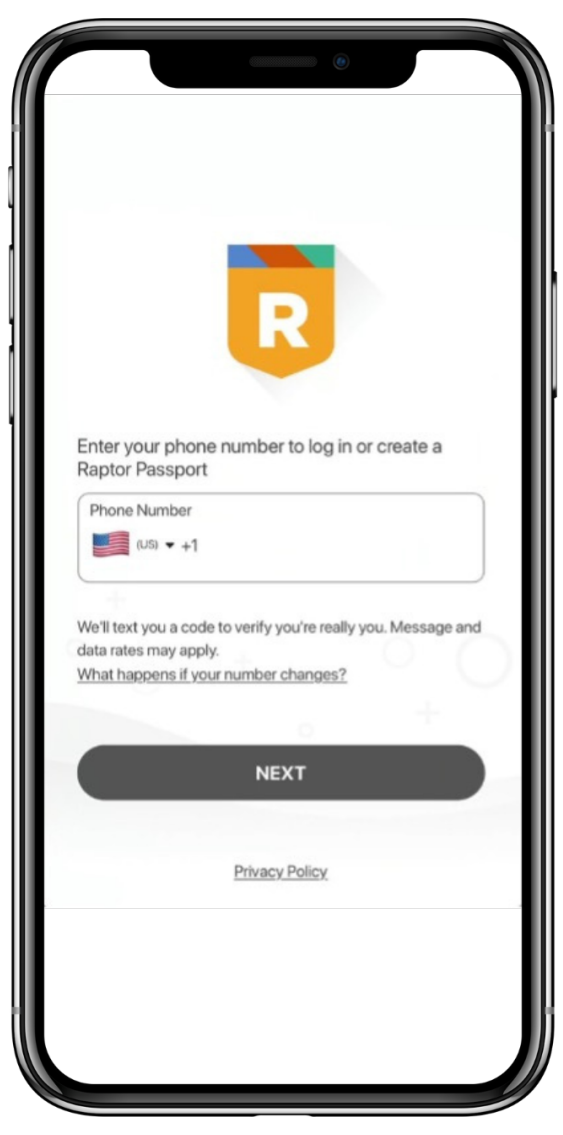

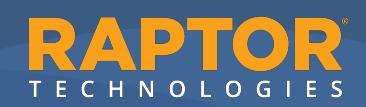

2. Enter the **Verification Code** you received at the phone number you entered previously and press **Next**.

Note:

There is an option to **Enable Biometrics** to keep you signed in.

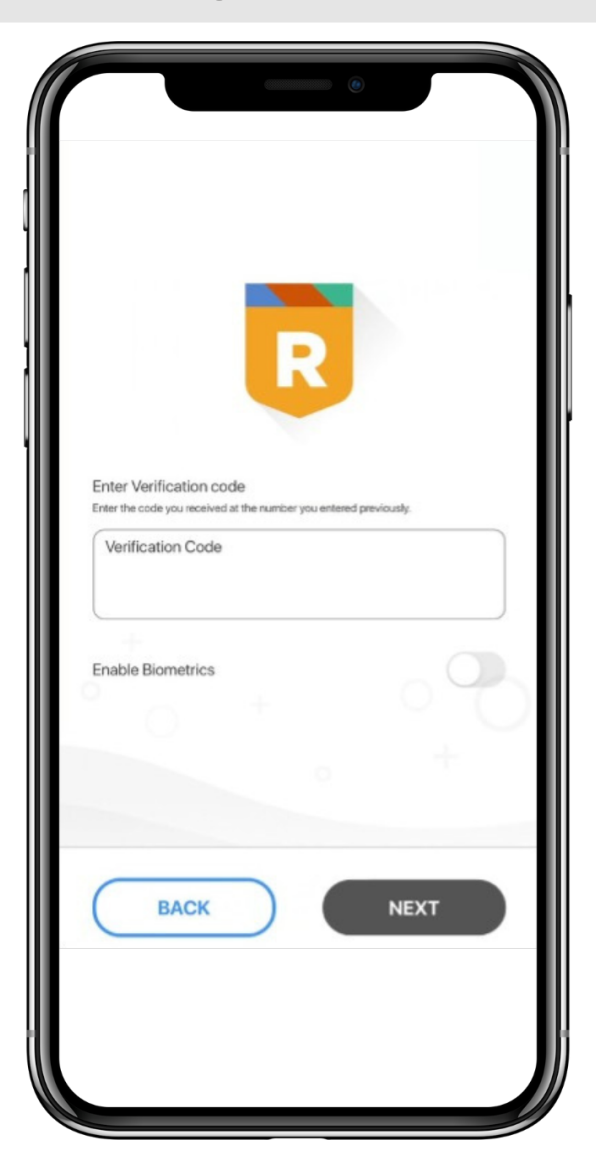

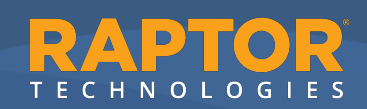

**3.** Press **Scan ID** to set up your Raptor Passport by scanning your driver's license, official state ID, or National Passport.

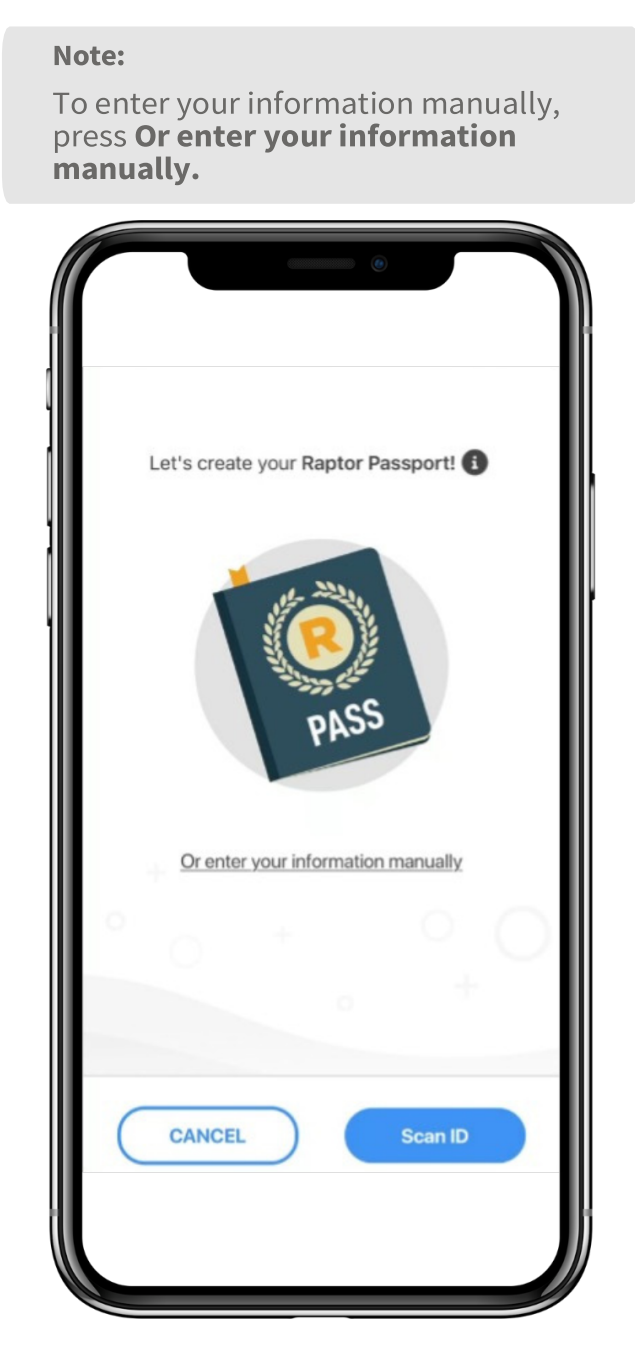

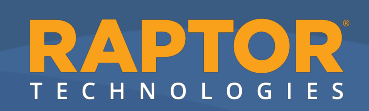

4. **Press OK** to allow Raptor Safe access to your camera to capture the ID's data.

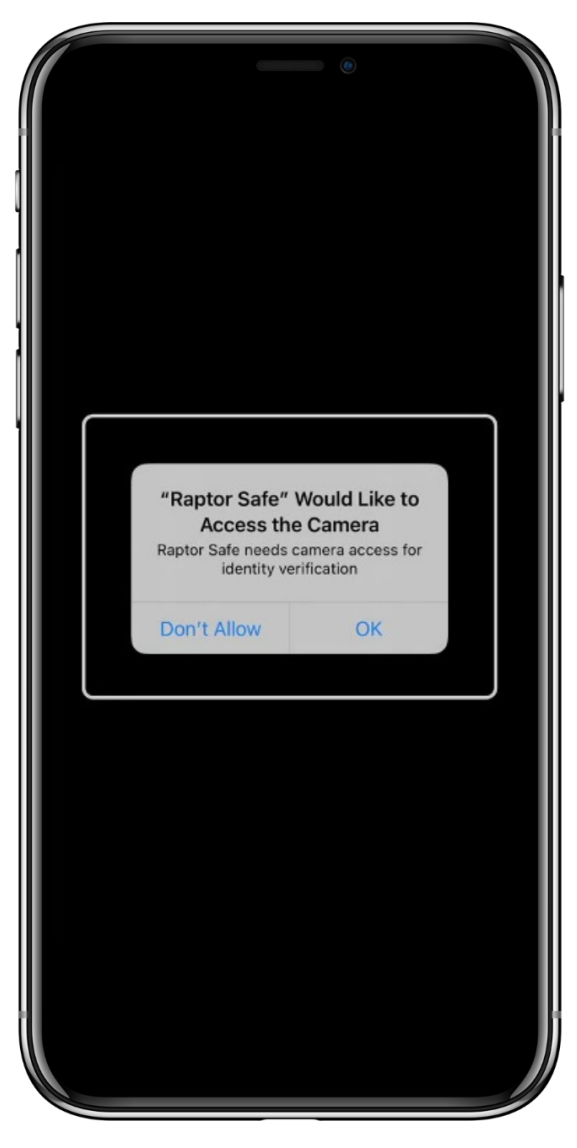

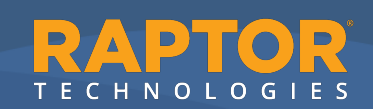

**5.** Hold up and fit the front of your ID within the white box to be scanned.

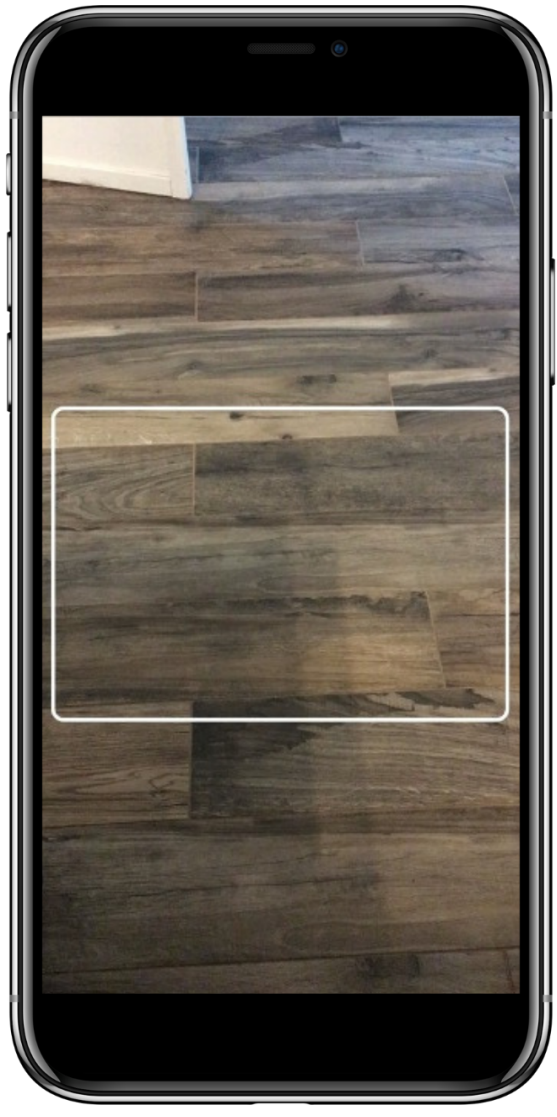

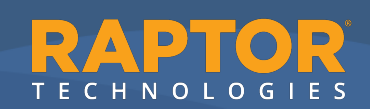

6. Once the front of the ID is successfully scanned and the app asks you to "Please provide the next page", flip the ID over and scan the back.

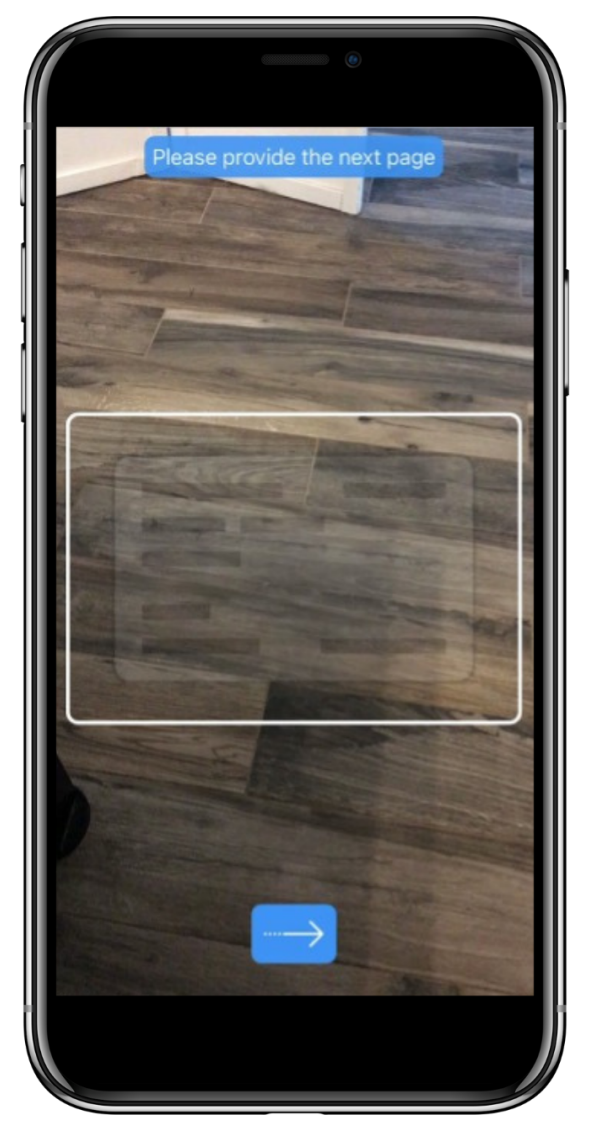

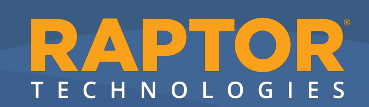

7. Press Next to walk through taking a selfie. Taking a selfie helps ensure that the person on the ID and the person setting up this account are the same – you! You will be asked to move your head around while taking the selfie. This verifies that you are a live person and someone isn't using a picture of you to create an account.

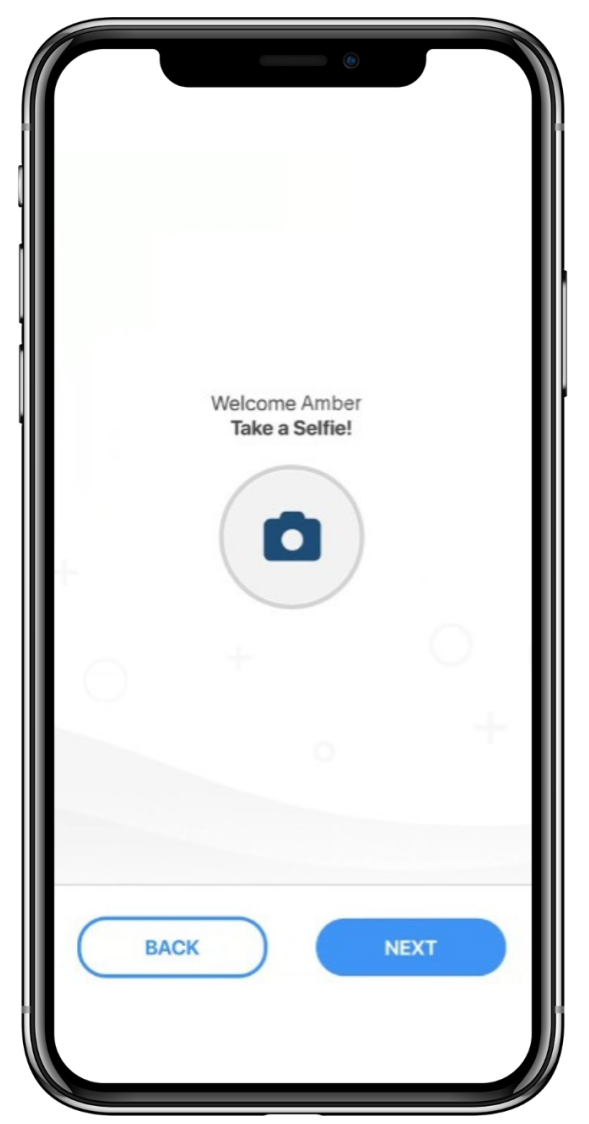

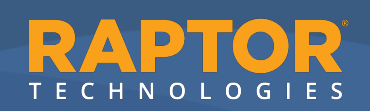

8. Be sure to read the directions and press Go.

# 

Go

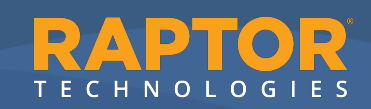

**9.** Center your face in the circle and follow the instructions.

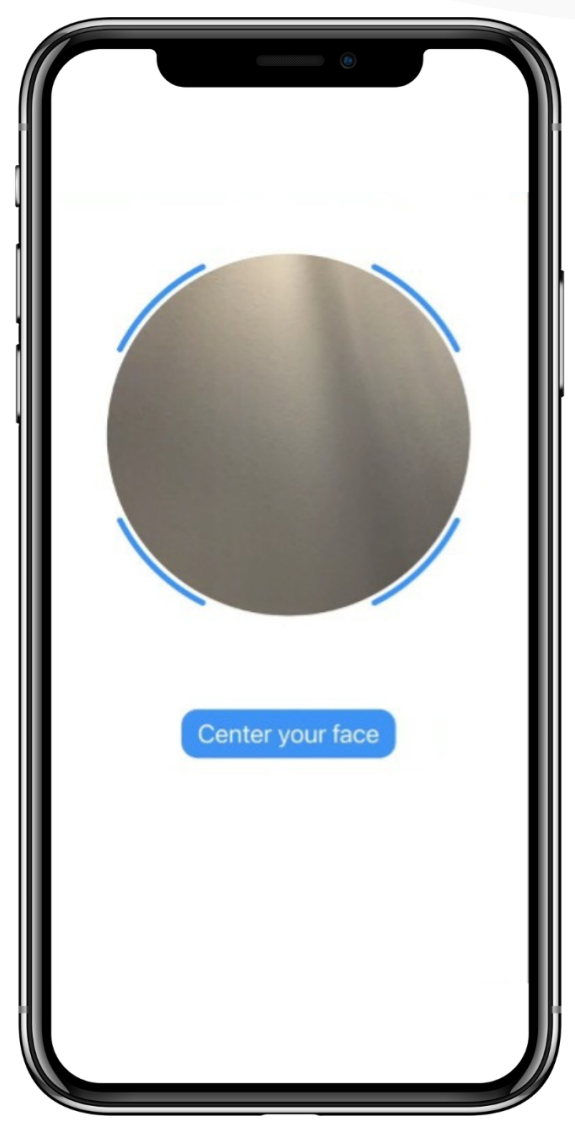

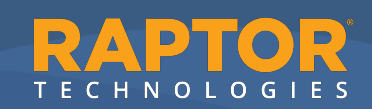

**10.** Once the selfie has been taken, verify your information is accurate.

|                                 | R          |  |
|---------------------------------|------------|--|
| Create Your Acc                 | count      |  |
| First Name<br>AMBER             |            |  |
| Last Name<br>MYERS              |            |  |
| Date of Birth (MM<br>03/15/1990 | I/DD/YYYY) |  |
|                                 |            |  |

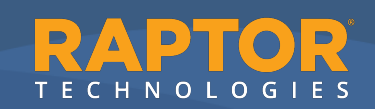

**11.** Scroll down and, if needed, add a **Recovery Email, Preferred First Name,** and/or **Preferred Last Name**. You might want a preferred name if, for example, your ID uses a formal name, like David, but you prefer Dave. Once complete, press **Next**.

| MYERS                                                                                                    |                                                                               |
|----------------------------------------------------------------------------------------------------|-------------------------------------------------------------------------------|
| Date of Birth (MM/DD/YYYY)                                                                                                    |                                                                               |
| 03/15/1990                                                                                                    | Ö                                                                             |
| Recovery Email                                                                                                    |                                                                               |
|                                                                                                    | optional                                                                      |
| le'il use this to assist you in recover<br>se access to your phone number. Y<br>ith a link to verify your email.                                                                          | ring your account if you<br>'ou will receive an email                         |
| Ye'll use this to assist you in recover<br>se access to your phone number. Y<br>ith a link to verify your email.<br>Nave a Preferred Name?<br>Preferred First Name                        | ring your account if you<br>fou will receive an email                         |
| le'll use this to assist you in recover<br>se access to your phone number. Y<br>ith a link to verify your email.<br>lave a Preferred Name?<br>Preferred First Name                        | ring your account if you<br>fou will receive an email                         |
| le'll use this to assist you in recover<br>se access to your phone number. Y<br>ith a link to verify your email.<br>lave a Preferred Name?<br>Preferred First Name                        | ring your account if you<br>You will receive an email                         |
| le'll use this to assist you in recover<br>se access to your phone number. Y<br>ith a link to verify your email.<br>lave a Preferred Name?<br>Preferred First Name<br>Preferred Last Name | ring your account if you<br>You will receive an email                         |
| le'II use this to assist you in recover<br>se access to your phone number. Y<br>ith a link to verify your email.<br>lave a Preferred Name?<br>Preferred First Name<br>Preferred Last Name | ring your account if you<br>fou will receive an email<br>optional<br>optional |

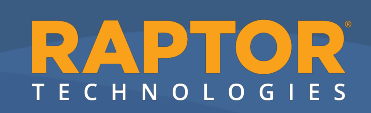

**12.** If you entered a **Recovery Email**, please add the **Invitation Code** and press **Next**.

Note: If you do not have an **Invitation Code**, you can press **Click here** to continue without one. Invitation Code Check your email and enter the invitation code to continue Invitation Code Didn't get a code? Click here to continue without one. BACK NEXT

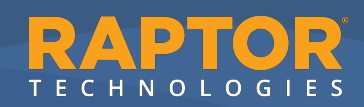

**13.** Verify your account profile information is accurate.

|                  | 6                |              |
|------------------|------------------|--------------|
|                  | My Account       |              |
|                  | Verified Profile |              |
| Phone Number:    | +1 (5            | 55) 555-5555 |
| PERSONAL DETAILS | S                |              |
| First Name: AMB  | ER               |              |
| Last Name: MYE   | RS               |              |
| Email: amyers03  | 90@gmail.com     |              |
| PREFERRED NAME   |                  | Edit         |
| First Name:      |                  |              |
| Last Name:       |                  |              |
|                  |                  |              |

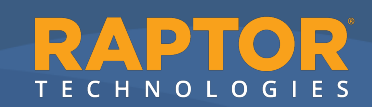

**14.** Scroll down to view the rest of your account profile.

|                       | My Account |   |
|-----------------------|------------|---|
| PREFERENCES           |            |   |
| Enable Biometrics     |            |   |
| INVITATIONS           |            |   |
| Accept New Invitation |            | > |
| APP VERSION           |            |   |
| 1.1.44.2091968397     |            |   |
| PRIVACY POLICY        |            |   |
| View Privacy Policy   |            |   |
| DELETE ACCOUNT        |            |   |
| Delete My Account     |            | > |
|                       | LOG OUT    |   |
|                       |            |   |

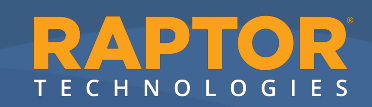

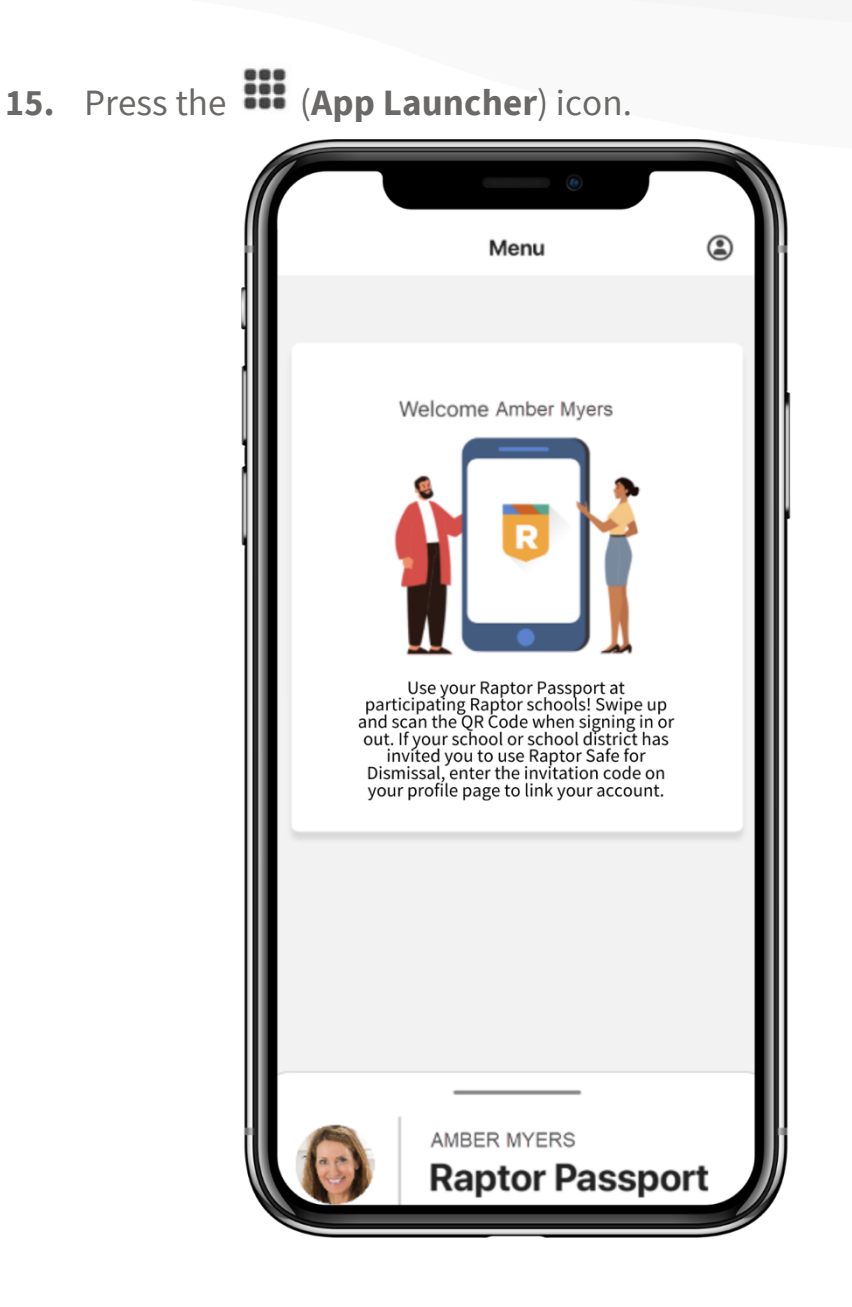

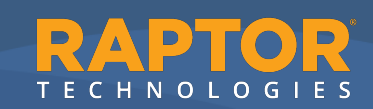

**16.** Swipe up on the bottom of the screen to display your Raptor Passport QR code to use at your school.

![](_page_16_Picture_1.jpeg)

![](_page_16_Picture_2.jpeg)